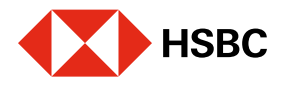

# Cobra con CoDi<sup>®</sup> desde tu app HSBC México con código QR

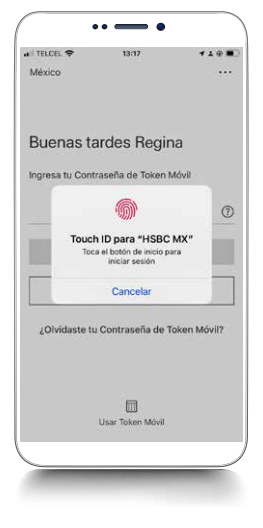

# Paso 1

Inicia sesión en tu app HSBC México<sup>1</sup>. Previamente deberás haber activado CoDi® hasta la **validación** de cuenta para cobrar.

C

| Hola Regina                    |               | Transferir v pagar             | 2     |
|--------------------------------|---------------|--------------------------------|-------|
| Cuentas de débito              | 1-0-0         | Entre mis cuentas HSBC         | >     |
| CUENTA FLEXIBLE SIMPLE HSBC    |               | A otras cuentas o bancos       | >     |
| 99                             | 9,593.00 MXN  | Pagar mi tarjeta de crédito    | >     |
| PRODUCTO BASICO DE NOMINA      |               | Pagar mis servicios            | >     |
| 99                             | 99,758.00 MXN | SX CoDi®                       | >     |
| NOMINA SIN CHEQUERA            | 00,000.00 M×N |                                |       |
| Productos y servicios          |               |                                |       |
| S Cambio de nómina             | >             |                                |       |
| Mis ofertas HSBC               | >             |                                |       |
| Mis cuentas Transferir y pagar | F.<br>Ayuda   | Mis coentas Transferir y pagar | Ayuda |

# Paso 2

Dirígete al módulo de **Transferir y Pagar** y elige la opción de CoDi<sup>®</sup>.

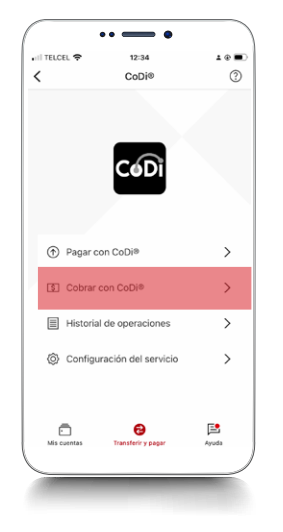

# Paso 3

Elige la opción Cobrar con CoDi<sup>®</sup>.

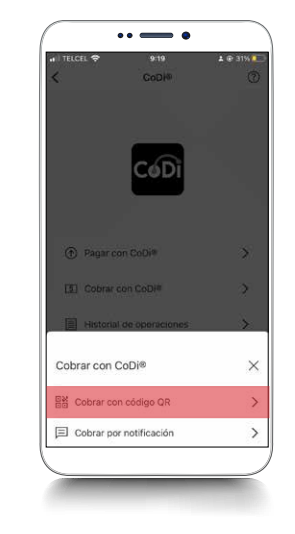

# Paso 4

Elige Cobrar con código QR como medio para realizar el cobro.

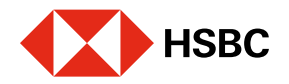

II TELCEL 🗢

\*\* \*\*\*\*

Cuenta destino HSBC ADVANCE

Monto (opcional)

Concepto de pago

Referencia numérica

1234567

Ingresa el motivo del cobro

Sin Monto

<

9:22

Cobrar con código QR

# Cobra con CoDi<sup>®</sup> desde tu app HSBC México con código QR

#### 9:24 1 @ 30% I Paso 6a Cobrar con código QR Cuenta destino HSBC ADVANCE En esa misma pantalla 190.89 MXN ingresa: 🛓 @ 31% 🛢 Monto (opcional (?) Sin Monto Concepto de pago • oncepto de pago PROOF álbum Referencia numérica Monto (opcional) ٠ ? 190.89 MXN 1234567 Luego presiona Generar • ? código QR. A **1** Ō (?)

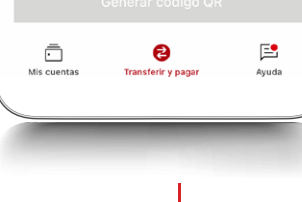

### Paso 5

# Se mostrará **la cuenta** que asignaste

previamente y a la que se abonarán los pagos que recibas.

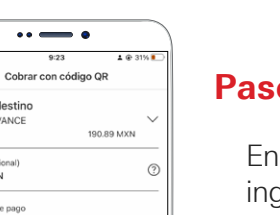

(?)

**E** 

0

Cuenta destino HSBC ADVANCE

Monto (opcional) 15.55 MXN

Hulu Stream

1234567

cepto de pag

#### Paso 6b

En esa misma pantalla ingresa:

- Concepto de pago
- Referencia numérica
- Monto (opcional)
- Luego presiona Generar código QR.

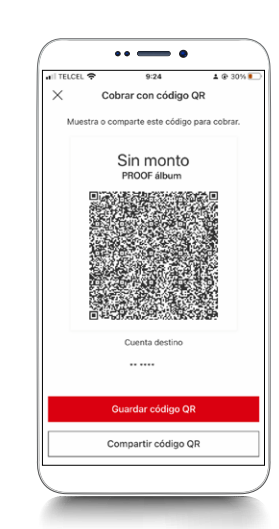

# Paso 7a

Ya puedes cobrar con el código QR que generaste. **Muéstralo** para que sea escaneado o **compártelo** con tu comprador, por el medio que tú prefieras, para que realice el pago desde su aplicación CoDi<sup>®</sup>.

### b. Con monto

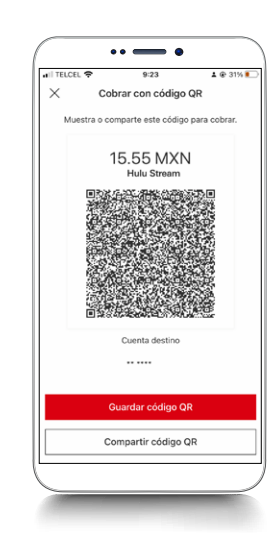

# Paso 7b

Ya puedes cobrar con el código QR que generaste. **Muéstralo** para que sea escaneado o **compártelo** con tu comprador, por el medio que tú prefieras, para que realice el pago desde su aplicación CoDi<sup>®</sup>.

### a. Sin monto

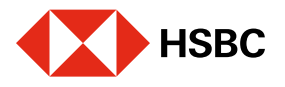

# Cobra con CoDi<sup>®</sup> desde tu app HSBC México con Notificación

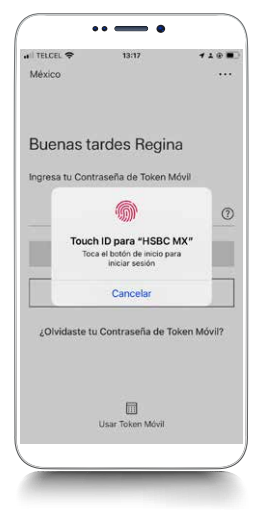

# Paso 1

Inicia sesión en tu app HSBC México<sup>1</sup>. Previamente deberás haber **activado** CoDi<sup>®</sup> hasta la **validación** de cuenta para cobrar.

| •• — •                         | 🗢 1005. 🥅   | 10:30                          |              |
|--------------------------------|-------------|--------------------------------|--------------|
| lola, Ivan                     |             | Transferir y pagar             | <u>&amp;</u> |
| Cuentas de débito              |             | Entre mis cuentas HSBC         | ;            |
| CUENTA FLEXIBLE SIMPLE HSBC    |             | A otras cuentas o bancos       | \$           |
| 999,                           | 593.00 мхN  | Pagar mi tarjeta de crédito    | ;            |
| PRODUCTO BASICO DE NOMINA      | 0           | Pagar mis servicios            | ;            |
| 999,                           | 758.00 MXN  | EX CoDi®                       | >            |
| NOMINA SIN CHEQUERA            | 000.00 MXN  |                                |              |
| Productos y servicios          |             |                                |              |
| Cambio de nómina               | >           |                                |              |
| Mis ofertas HSBC               | >           |                                |              |
| Mis cuentas Transferir y papar | F.<br>Ayuda | Mis cuentas Transferir y papar | Ayuda        |

# Paso 2

Dirígete al módulo de **Transferir y Pagar** y elige la opción de **CoDi**<sup>®</sup>.

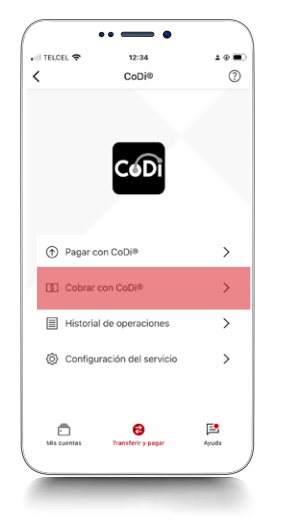

# Paso 3

Elige la opción **Cobrar con CoDi**<sup>®</sup>.

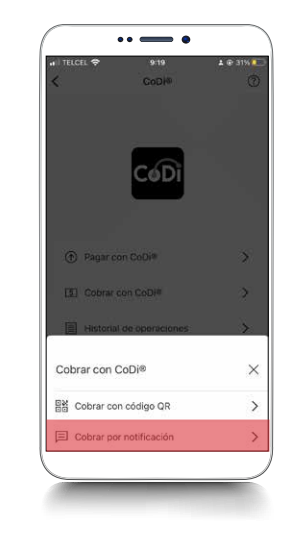

# Paso 4

Elige **Cobrar por notificación** como medio para realizar el cobro.

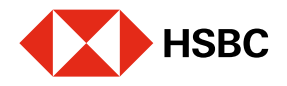

#### Cobra con CoDi<sup>®</sup> desde tu app HSBC México con Notificación

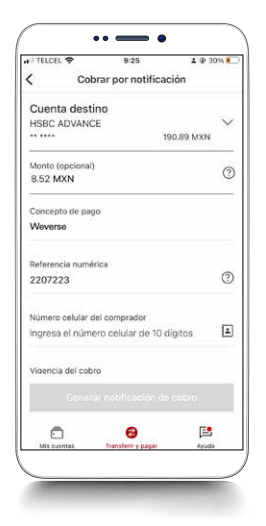

# Paso 5

Se mostrará la **cuenta que asignaste** previamente y a la que se abonarán los pagos que recibas.

| TELCEL 🗢         | 9:26               | 1 @ 30% I  |  |  |
|------------------|--------------------|------------|--|--|
| Cok              | orar por notificad | ción       |  |  |
|                  | 1                  | 190.89 MXN |  |  |
| Monto (opcional) |                    |            |  |  |
| 8.52 MXN         |                    | 0          |  |  |
| Concepto de paç  | 10                 |            |  |  |
| Weverse          |                    |            |  |  |
| Referencia numé  | rica               |            |  |  |
| 2207223          |                    | 3          |  |  |
| Número celular d | lel comprador      |            |  |  |
| 1234567890       |                    | 1          |  |  |
| Vigencia del cob | ro                 |            |  |  |
| 31/07/2022       |                    |            |  |  |
| Gener            | ar notificación de | cobro      |  |  |
| ō                | Θ                  | E          |  |  |

#### Paso 6

En esa misma pantalla ingresa:

- Concepto de pago
- Referencia numérica
- Monto (opcional)
- Número celular del comprador
- Vigencia del cobro
  Luego presiona Generar
  notificación de cobro.

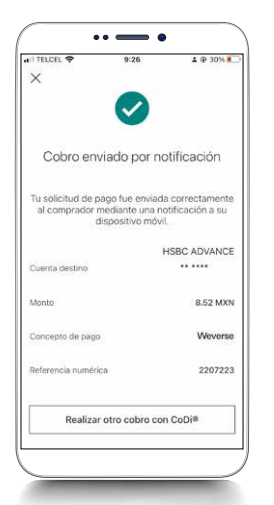

## Paso 7

Se mostrará una pantalla **confirmando** el envío de los datos del cobro a la otra persona, en su aplicación predeterminada para usar CoDi<sup>®</sup>.

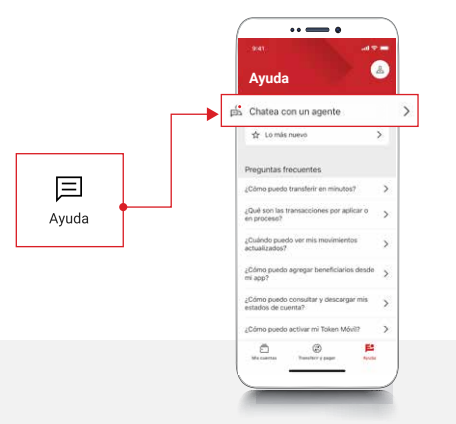

<sup>1</sup>Consulta términos, requisitos de contratación y comisiones de Banca por Internet y de la app HSBC México en www.hsbc.com.mx/hsbcdigital

Si tienes alguna duda puedes contactarnos a través de "Chatea con un agente" en tu app HSBC México, ubicado en la opción "Ayuda">>>.